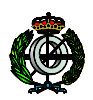

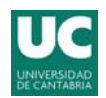

# PRÁCTICA 2 – MANTENIMIENTO DE SISTEMAS SOFTWARE

## 1. Objetivos

Nuestra empresa ha recibido una petición de mantenimiento para un sistema heredado, del cual, por desgracia, ha desaparecido toda documentación existente. En el apéndice de esta práctica se proporciona más información acerca de dicho sistema heredado. Se pide realizar un mantenimiento correctivo, para el cual se deberá seguir el siguiente proceso:

1. Analizar y comprender la estructura general del programa y documentarla informalmente.

2. Leer el informe acerca del fallo, y descubrir, empleando aquellas técnicas que se consideren más oportunas, el origen del fallo y documentarlo.

3. Elaborar una propuesta de cambio para la solución del fallo. Documentarla. Si existiesen alterativas, justificar la elección de una concreta.

4. Ejecutar la propuesta, documentando debidamente el cambio.

5. Verificar que el error se ha solucionado y realizar los tests que se consideren oportunos para comprobar que no se han introducido otros fallos. Documentarlo.

Si durante la realización de la actividad de mantenimiento se detectaran fallos latentes no operacionales, se deberán proponer acciones de mantenimiento de tipo perfectivo, empleando para ello el correspondiente formulario.

Si durante la realización de la actividad de mantenimiento se detectaran posibles mejoras en el producto, se deberán proponer acciones de mantenimiento de tipo preventivo, empleando para ello el correspondiente formulario..

### 2. Actividades

0. Leer la escueta descripción del sistema heredado a mantener.

1. Usando el archivo NomenclatorSourceCode.zip, el cual contiene el sistema heredado. Descomprimirlo y copiar su contenido dentro de "Mis Documentos/Visual Studio 2008/Projects".

2. Lanzar "Microsoft Visual C# Express" y abrir el proyecto Nomenclator.

3. Revisar el código para comprender mejor lo que hace y cómo lo hace. Crear una documentación informal de la aplicación.

4. El fallo que debemos corregir se encuentra documentado en el correspondiente formulario para la gestión de cambios "P2D1". Probar la aplicación ejecutándola con diferentes valores de entrada. La aplicación falla. Localizar y descubrir, utilizando las técnicas que para ello se consideren adecuadas, el origen del fallo.

Documentar el fallo utilizando para el formulario "P2D2". Esta documentación del fallo se deberá entregar, junto con una descripción del proceso seguido para descubrir el fallo, como resultado de la práctica, así como de todos los ficheros auxiliares que se consideren necesarios.

5. Establecer una propuesta de mantenimiento correctivo indicando cómo se reparará el fallo. Se usará para ello el formulario "P2D2".

6. Corregir el fallo y probar que la aplicación funciona bien. Entregar los ficheros que se hayan cambiado, así como una descripción de las actividades que se hayan realizado para comprobar que el fallo se ha solucionado.

7. Atender la propuesta de mantenimiento perfectivo que se proporciona a través de la plataforma moodle, en el formulario "P2D3". Ejecutar dicha propuesta de mantenimiento perfectivo y verificarla. Dicha propuesta debidamente actualizada, usando el formulario "P2D4" así como los ficheros cambiados y una descripción de las actividades de verificación que se hayan llevado a cabo, se deberán entregar como resultado de la práctica.

8. Elaborar tantas propuestas de mantenimiento perfectivo y preventivo como se considere necesario. Usar para ello el formulario "P2D5". Entregar los formularios debidamente cumplimentados.

#### Apéndice A . Descripción de la aplicación MeDescargoElNomenclátor

Por motivos que el personal de nuestra empresa no alcanza a comprender, uno de nuestros clientes, **Herederos de Gutiérrez Wealth Management**, parece tener cierto interés en conectarse a una página web del Instituto Nacional de Estadística (<u>http://ww.ine.es</u>), descargarse ciertos datos y almacenarlos localmente. Concretamente, nuestro cliente está interesado en datos sobre las unidades poblacionales existentes en nuestro país, en diferentes provincias y diferentes años. Esta información la proporciona el Instituto Nacional de Estadística a través de su aplicación *Nomenclator*. La Figura 1 muestra un ejemplo de sus datos en la web oficial (<u>http://www.ine.es/nomen2/index.do</u>). Dicha web permite buscar por diversos criterios (ver Figura 2).

| Nomenclátor. Relación de unidades poblacionales |                      |                         |                    |         |         |                    |          |         |                    |          |         |                    |         |         |
|-------------------------------------------------|----------------------|-------------------------|--------------------|---------|---------|--------------------|----------|---------|--------------------|----------|---------|--------------------|---------|---------|
|                                                 |                      |                         | Año 2005 Año 2006  |         |         |                    | Año 2007 |         |                    | Año 2008 |         |                    |         |         |
| Provincia                                       | Municipio            | Unidad Poblacional      | Población<br>total | Varones | Mujeres | Población<br>total | Varones  | Mujeres | Población<br>total | Varones  | Mujeres | Población<br>total | Varones | Mujeres |
| 01 Alava                                        | 001 Alegría-Dulantzi | 000000 ALEGRIA-DULANTZI | 2048               | 1050    | 998     | 2189               | 1144     | 1045    | 2305               | 1210     | 1095    | 2467               | 1290    | 1177    |
| 01 Alava                                        | 001 Alegría-Dulantzi | 000100 ALEGRIA-DULANTZI | 1987               | 1017    | 970     | 2123               | 1110     | 1013    | 2236               | 1176     | 1060    | 2375               | 1243    | 1132    |
| 01 Alava                                        | 001 Alegría-Dulantzi | 000101 ALEGRIA-DULANTZI | 1987               | 1017    | 970     | 2123               | 1110     | 1013    | 2236               | 1176     | 1060    | 2375               | 1243    | 1132    |
| 01 Alava                                        | 001 Alegría-Dulantzi | 000199 *DISEMINADO*     | 0                  | 0       | 0       | 0                  | 0        | 0       | 0                  | 0        | 0       | 0                  | 0       | 0       |
| 01 Alava                                        | 001 Alegría-Dulantzi | 000200 EGUILETA         | 61                 | 33      | 28      | 66                 | 34       | 32      | 69                 | 34       | 35      | 92                 | 47      | 45      |
| 01 Alava                                        | 001 Alegría-Dulantzi | 000201 EGUILETA         | 61                 | 33      | 28      | 66                 | 34       | 32      | 69                 | 34       | 35      | 92                 | 47      | 45      |
| 01 Alava                                        | 002 Amurrio          | 000000 AMURRIO          | 9592               | 4796    | 4796    | 9632               | 4822     | 4810    | 9879               | 4948     | 4931    | 10027              | 5040    | 4987    |
| 01 Alava                                        | 002 Amurrio          | 000100 ALORIA           | 24                 | 15      | 9       | 23                 | 14       | 9       | 24                 | 14       | 10      | 28                 | 16      | 12      |
| 01 Alava                                        | 002 Amurrio          | 000101 ALORIA           | 24                 | 15      | 9       | 23                 | 14       | 9       | 24                 | 14       | 10      | 28                 | 16      | 12      |
| 01 Alava                                        | 002 Amurrio          | 000200 AMURRIO          | 8375               | 4146    | 4229    | 8408               | 4172     | 4236    | 8681               | 4312     | 4369    | 8833               | 4396    | 4437    |
| 01 Alava                                        | 002 Amurrio          | 000201 AMURRIO          | 8375               | 4146    | 4229    | 8408               | 4172     | 4236    | 8681               | 4312     | 4369    | 8833               | 4396    | 4437    |
| 01 Alava                                        | 002 Amurrio          | 000300 ARTOMAÑA         | 80                 | 45      | 35      | 73                 | 42       | 31      | 79                 | 44       | 35      | 79                 | 45      | 34      |
| 01 Alava                                        | 002 Amurrio          | 000301 ARTOMAÑA         | 80                 | 45      | 35      | 73                 | 42       | 31      | 79                 | 44       | 35      | 79                 | 45      | 34      |
| 01 Alava                                        | 002 Amurrio          | 000500 BARANBIO         | 170                | 90      | 80      | 175                | 91       | 84      | 176                | 88       | 88      | 170                | 88      | 82      |
| 01 Alava                                        | 002 Amurrio          | 000501 BARANBIO         | 170                | 90      | 80      | 175                | 91       | 84      | 176                | 88       | 88      | 170                | 88      | 82      |
| 01 Alava                                        | 002 Amurrio          | 000599 *DISEMINADO*     | 0                  | 0       | 0       | 0                  | 0        | 0       | 0                  | 0        | 0       | 0                  | 0       | 0       |
| 01 Alava                                        | 002 Amurrio          | 000600 DELIKA           | 168                | 87      | 81      | 165                | 84       | 81      | 161                | 82       | 79      | 165                | 85      | 80      |
| 01 Alava                                        | 002 Amurrio          | 000601 DELIKA           | 168                | 87      | 81      | 165                | 84       | 81      | 161                | 82       | 79      | 165                | 85      | 80      |
| 01 Alava                                        | 002 Amurrio          | 000700 LARRINBE         | 279                | 142     | 137     | 288                | 143      | 145     | 282                | 142      | 140     | 268                | 139     | 129     |
| 01 Alava                                        | 002 Amurrio          | 000799 *DISEMINADO*     | 279                | 142     | 137     | 288                | 143      | 145     | 282                | 142      | 140     | 268                | 139     | 129     |
| 01 Alava                                        | 002 Amurrio          | 000800 LEKAMAÑA         | 29                 | 17      | 12      | 33                 | 19       | 14      | 32                 | 19       | 13      | 35                 | 21      | 14      |
| 01 Alava                                        | 002 Amurrio          | 000801 LEKAMAÑA         | 29                 | 17      | 12      | 33                 | 19       | 14      | 32                 | 19       | 13      | 35                 | 21      | 14      |
| 01 Alava                                        | 002 Amurrio          | 000900 LEZAMA           | 273                | 150     | 123     | 273                | 152      | 121     | 260                | 149      | 111     | 266                | 151     | 115     |
| 01 Alava                                        | 002 Amurrio          | 000999 *DISEMINADO*     | 273                | 150     | 123     | 273                | 152      | 121     | 260                | 149      | 111     | 266                | 151     | 115     |

Figura 1. Nomenclátor oficial de población de España

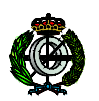

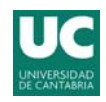

| Búsqueda avanzada (Especifique los criterios para la consulta)                        |  |  |  |  |  |  |  |  |  |
|---------------------------------------------------------------------------------------|--|--|--|--|--|--|--|--|--|
| Criterio Geográfico. (Para consultar municipios seleccione la provincia o provincias) |  |  |  |  |  |  |  |  |  |
| - Todo el territorio nacional - V Cargar provincias                                   |  |  |  |  |  |  |  |  |  |
|                                                                                       |  |  |  |  |  |  |  |  |  |
| Criterio Tipo de entidad                                                              |  |  |  |  |  |  |  |  |  |
| Incluir: Todas las entidades de población 💌                                           |  |  |  |  |  |  |  |  |  |
|                                                                                       |  |  |  |  |  |  |  |  |  |
| Código de entidad:                                                                    |  |  |  |  |  |  |  |  |  |
| Provincia Municipio Entidad Entidad Nucleo o<br>colectiva singular diseminado         |  |  |  |  |  |  |  |  |  |
|                                                                                       |  |  |  |  |  |  |  |  |  |
|                                                                                       |  |  |  |  |  |  |  |  |  |
| Critario Tamaño de población                                                          |  |  |  |  |  |  |  |  |  |
|                                                                                       |  |  |  |  |  |  |  |  |  |
| Población total 💙 Igual a 💙                                                           |  |  |  |  |  |  |  |  |  |
| Criterio Denominación                                                                 |  |  |  |  |  |  |  |  |  |
|                                                                                       |  |  |  |  |  |  |  |  |  |
| Unidad poblacional cuyo nombre Contenga                                               |  |  |  |  |  |  |  |  |  |
| Seleccione años                                                                       |  |  |  |  |  |  |  |  |  |
| 2001                                                                                  |  |  |  |  |  |  |  |  |  |
| Z 2002 Consultar selección                                                            |  |  |  |  |  |  |  |  |  |
|                                                                                       |  |  |  |  |  |  |  |  |  |

Figura 2. Formulario de búsqueda de la aplicación Nomenclátor

Por razones que desconocemos, nuestro cliente parece no poder conectarse directamente la página del INE y salvar estos datos mediante el procedimiento normal existente para ello, por lo cual contactó con una tercera empresa, **Benito&Manolo SD**, que le desarrolló una miniaplicación, la cual no funciona correctamente, llamada **MeDescargoElNomenclator 1.0** para la realización de dicha tarea. Desgraciadamente, **Benito&Manolo SD** se ha declarado en quiebra debido a los problemas financieros actuales. Por tanto, *Herederos de Gutiérrez Wealth Management* nos solicita que realicemos una acción de mantenimiento correctivo sobre la aplicación *MeDescargoElNomenclator 1.0*.

La aplicación que nuestro cliente necesita mantener muestra un formulario (ver Figura 3) que básicamente imita el formulario oficial de la página web del Instituto Nacional de Estadística. Dicho formulario permite elegir un intervalo de provincias (desde inicial hasta final) y una lista de años y se conecta a la web del INE ir descargando de forma ordenada las páginas de cada provincia (los datos de una provincia, dependiendo del número de unidades poblacionales, ocuparán una o varias páginas). De cada página extrae la parte en forma de tabla con los datos y va combinando todas ellas en un único archivo global con una tabla única integrada en formato HTML.

Ingeniería del Software II – Práctica 2: Mantenimiento de Sistemas Sw

| 🔡 Nomenclator                      |         |                    |   |          |
|------------------------------------|---------|--------------------|---|----------|
| Parametros                         |         |                    |   |          |
| Provincia Inicial: 1               | •       | Provincia Final: 1 | • |          |
| Años: 2005<br>2006<br>2007<br>2008 |         |                    |   |          |
| Log                                |         |                    |   |          |
|                                    |         |                    |   | <u>^</u> |
|                                    |         |                    |   |          |
| ·                                  |         |                    |   |          |
|                                    |         |                    |   |          |
|                                    |         |                    |   |          |
| ( )                                |         |                    |   |          |
|                                    |         |                    |   |          |
|                                    |         |                    |   |          |
|                                    |         |                    |   |          |
| T                                  |         |                    |   | ×        |
|                                    |         |                    |   |          |
|                                    | Comenza | Cancelar           |   |          |

Figura 3. Interfaz Gráfica de la Aplicación MeDescargoElNomenclator 1.0

De la escasa documentación encontrada, lo que nuestro equipo técnico ha podido sacar en claro es:

- 1. La aplicación básicamente lo que hace es imitar la petición web que hace el formulario y recibir la respuesta, es decir la página HTML, resultado de dicha petición. A continuación, la procesa para generar un archivo con los datos pedidos en una única tabla HTML. En el anexo se muestra las URL que genera el formulario con diversos datos de entrada.
- 2. Para mantener la sesión, se utilizan cookies.

#### Anexo. URLs generadas por el formulario oficial del INE

(1)

Datos de entrada: Provincia = 13 & Años = 2006-2007-2008

URL generada:

http://www.ine.es/nomen2/index.do?accion=busquedaAvanzada&subaccion=&numPag =0&ordenAnios=ASC&comunidad=00&entidad\_amb=no&codProv=13&codMuni=&c odEC=&codES=&codNUC=&poblacion\_amb=T&poblacion\_op=%3D&poblacion\_txt =&denominacion\_op=like&denominacion\_txt=&anos=2006&anos=2007&anos=2008 &botonBusquedaAvanzada=Consultar+selecci%F3n

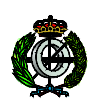

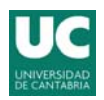

(2)

Datos de entrada: Provincia = 01 & Años = 2007-2008

http://www.ine.es/nomen2/index.do?accion=busquedaAvanzada&subaccion=&numPag =0&ordenAnios=ASC&comunidad=00&entidad\_amb=no&codProv=01&codMuni=&c odEC=&codES=&codNUC=&poblacion\_amb=T&poblacion\_op=%3D&poblacion\_txt =&denominacion\_op=like&denominacion\_txt=&anos=2006&anos=2007&anos=2008 &botonBusquedaAvanzada=Consultar+selecci%F3n

Si una consulta necesita varias páginas, aparece debajo de la página un botón con el nombre "Siguientes". Si una página es la última, aparece abajo un botón con el nombre "Anteriores".